## **SPRINGER NATURE**

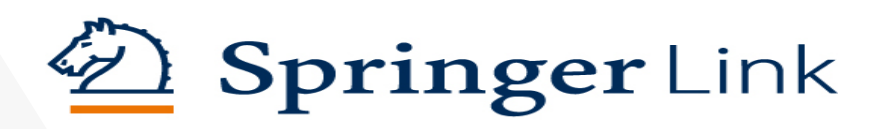

# Akses SpringerLink, dimanapun, kapanpun.

## Panduan Set Up Remote Access ke Springerlink

### A. Posisi di dalam jaringan kampus

- 1. Akses melalui IP/ WIFI kampus
- 2. Register/daftar [sign up]
- 3. Jika telah terdaftar [*registered*] dan ingin memastikan akun sudah terdaftar, maka putuskan akses kejaringan IP/WIFI kampus terlebih dulu, kemudian lanjutkan log in.
- 4. Jika tidak bisa mendaftar / gagal, maka hubungi staf perpustakaan kampus.
- **B.** Posisi di luar jaringan kampus
- 1. Jika anda memiliki SSO/ VPN/Ez-Proxy

maka untuk akses database kampus [tidak perlu akun remote access]

2. Jika anda TIDAK memiliki SSO/ VPN/ Ez-Proxy, maka:

- a. Mohon hubungi staf Perpustakaan.
- b. Anda akan mendapatkan Email Undangan Ascociated User, (contoh emailnya ada di bawah):
- c. Silahkan klik "ASSOCIATION LINK" di email tersebut.
- d. Silahkan daftar akun baru dan jika selesai maka proses pendaftaran Remote Access selesai, anda akan dapat mengakses seperti mengakses menggunakan jaringan kampus.

via a Springer acco

| Subject: Springer Nature websites access                                                         |
|--------------------------------------------------------------------------------------------------|
| Your Springer Registration                                                                       |
| Hello,                                                                                           |
| Your institution has invited you to access scientific research on select Springer Nature website |

# Admin

- a. Silahkan LOG IN akun admin anda.
- b. Jika LUPA PASSWORD ADMIN, silahkan kilk FORGOT PASSWORD untuk **RESET PASSWORD.**
- c. Silahkan klik tab kedua "ACCESS" dan scrol kebawah ke ASSOCIATED USERS
- d. Silahkan masukan email address users yang akan diundang / minta remote access, masukkan END DATE. (anda bisa undang lebih dari 1 user dengan menggunakan CSV FILE atau masukkan lebih dari 1 email dengan tanda koma "," sebagai pemisah.)
- e. Silahkan klik "INVITE USERS"
- f. Email akan terkirim sesuai alamat email user tersebut.

Associated users

- Go to https://idp.springer.com/complete-user-association?code= (this is a single-use invitation link)
  Sign up or log in with your Springer account
- 3. Whenever you want to read any of the content on the sites below, log in to your account

If you have any problems please contact your librarian or information specialist, visit our Springer Nature Support Portal (https://support.springernature.com/support/home) for more information, or get in touch with us at onlineservice@springernature.com

Springer Nature publish scientific research (e.g. journal articles and books). National Institute of Education has icensed research that may be available from

- SpringerLink AdisInsight
- **SpringerMaterials**

This invitation makes it possible for you to access licensed research from any place and on any device, when logged in to your Springer account.

Regards The Springer Nature Team

Untuk pertanyaan lain, hubungi tim SN Indonesia melalui: - Nelly (0817750611 / nelly.arifyani@springer.com)

- Bagas (081910655867 / handoko.bagaskara@springer.com)

Associated users can access your licensed content by logging in to SpringerLink with their Springer Nature account.

### All associated users (.csv)

You currently have 32 associated users

Find users by name or email

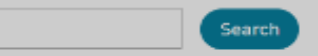

New associations

Email addresses to invite

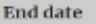

11/06/2029

Today or later

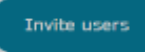